静岡聖光学院中学校 オンライン面接

## <u>オンラインミーティングシステム Zoom の使用方法について</u>

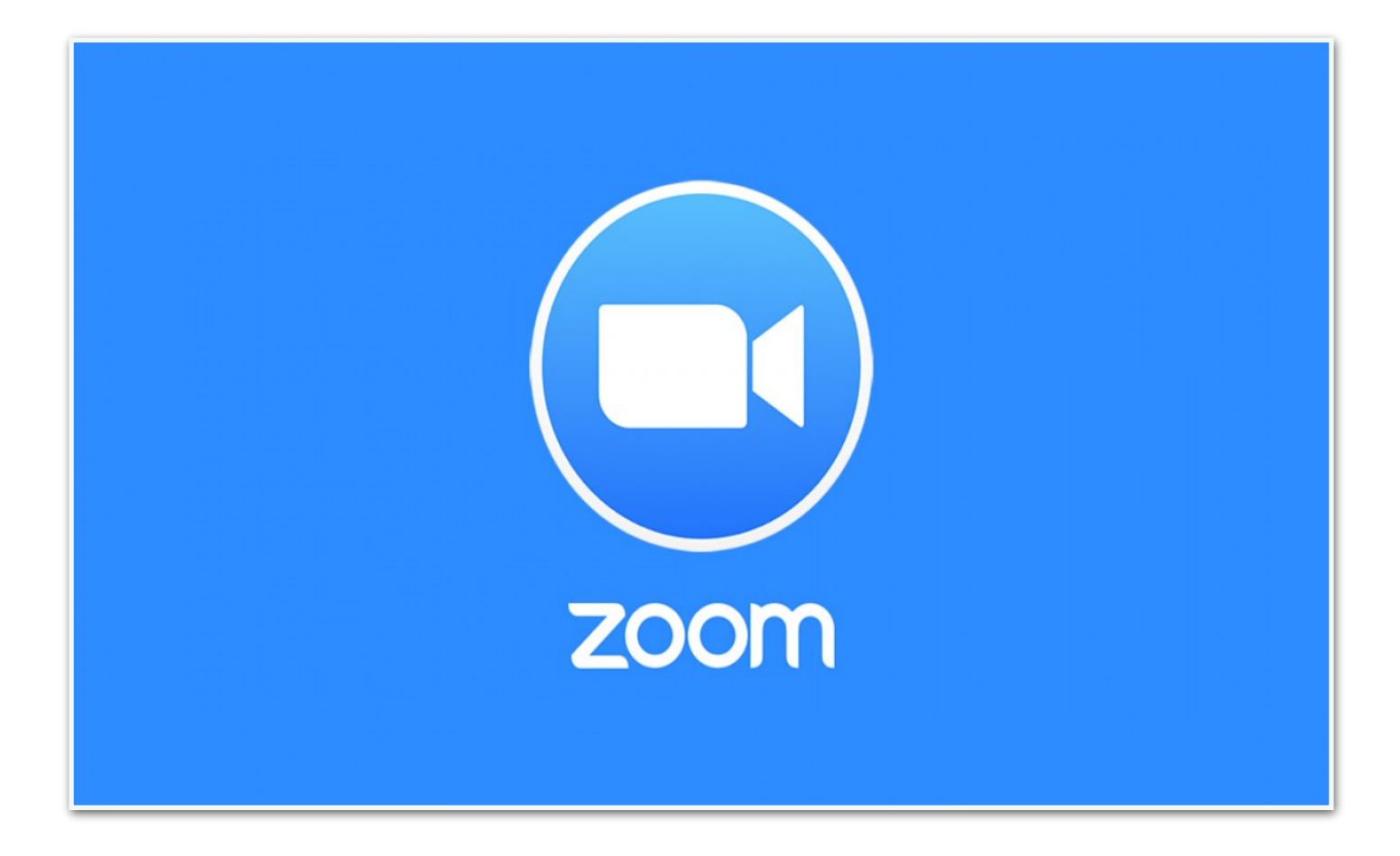

## 【目次】

| □ インストールの方法について                   | p.2 |
|-----------------------------------|-----|
| □ アプリケーション起動と指定会場への入室について         | p.4 |
| □ オンライン面接中のマイクとビデオ等、各種機能の使用方法について | p.5 |

【Zoom Cloud Meeting 使用までの流れについて】

① 端末にZoomアプリをインストールする。

② アプリを起動し、指定のURLをタップまたは、指定の10桁の番号を入力して入室

- ③ Zoom使用時のマイクON・OFF、ビデオのON・OFF チャットの確認と入力
- ④ Zoom(オンライン面接会場)からの退出

□ Zoom のインストール方法

1.PCへのインストール方法

まずは、PCへのダウンロード・インストール手順を説明します。

※Zoomでは公式アカウントの取得が可能ですが、ダウンロードやインストールにアカウント 取得は必須ではありません。また、ゲストとしてミーティングに参加するだけであれば、ア カウントがなくても問題なく利用できます。

クライアントアプリのダウンロード

Zoomのインストーラーは、※公式ホームページで配布されています。ホーム画面下部の 「ダウンロード」から、「ミーティングクライアント」をクリックしてください。「ミーティン グ用Zoomクライアント」のダウンロードをクリックすると、クライアントアプリのインス トーラーがダウンロードされます。

※公式ホームページへは、zoomと検索 → 結果の一番上の項目をクリックでも閲覧可能です。

① 検索バーにzoomを入力し、クリック

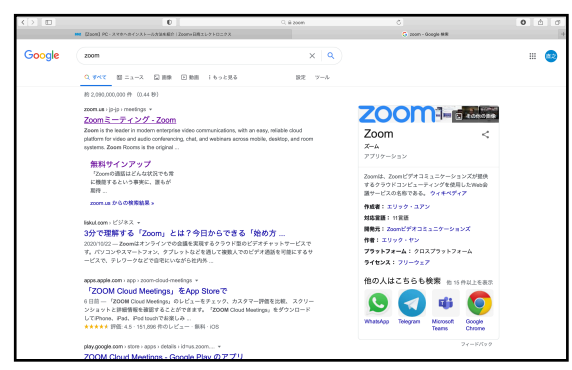

③ ミーティングクライアントをクリック

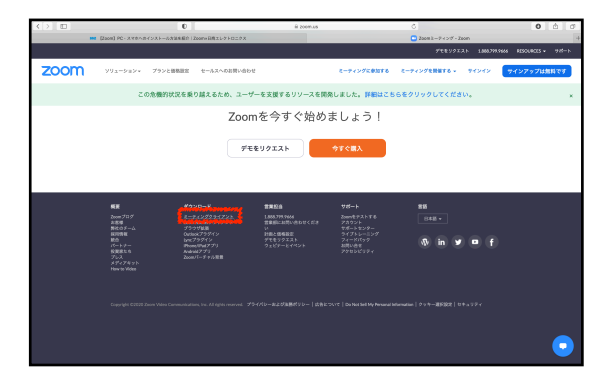

クライアントアプリのインストール → ダウンロードしたインストーラーを起動 すると、インストールが始まります。 Zoomはシンプルなアプリのため、イン ストール自体に時間はかかりません。 特に情報を入力する必要もありません。

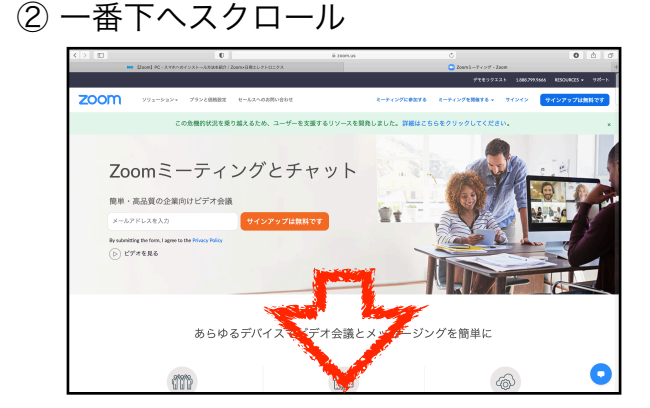

④ ダウンロードを行ってください。

|      | International PC - Arthouse of St | ストールスはない | th   Zoenvill@xL/PH02/2A              |                                    |                               | #920-F928-    | - Zaom   |                          |
|------|-----------------------------------|----------|---------------------------------------|------------------------------------|-------------------------------|---------------|----------|--------------------------|
|      |                                   |          |                                       |                                    |                               | 711           | 99X21 18 | <b>68,799,9666</b> 7.Y-X |
| zoom |                                   | 79>と日初   | 営業設施への支援い会わせ                          |                                    | 5-7427K#876                   | C-742728876 - | ****     | <b>サインアップ</b> 8          |
|      |                                   |          | ミーティング用ス                              | Zoomクライフ                           | マント                           |               |          |                          |
|      |                                   |          | 最初にZoonミーティングを開                       | 始または参加されるとき                        | に、ウェブブラウザのク                   | ライアント         |          |                          |
|      |                                   |          | が自動的にダウンロードされる                        | ます。ここから手動でグ                        | ウンロードすることもでき                  | żτ,           |          |                          |
|      |                                   |          | dayn-K                                | 10-10-1440.0003                    | 10110                         |               |          |                          |
|      |                                   |          |                                       |                                    |                               |               |          |                          |
|      |                                   |          | Ot, for Macs with the MI proce        | essor, click here to down          | land                          |               |          |                          |
|      |                                   |          |                                       |                                    |                               |               |          |                          |
|      |                                   |          |                                       |                                    |                               |               |          |                          |
|      |                                   |          |                                       | 1 - 12 - 43 -                      |                               |               |          |                          |
|      |                                   |          | Microsoft Outloo                      | DKアトイン                             |                               |               |          |                          |
|      |                                   |          | ウェブのOutloookのZoomアド<br>す。これにより、ワンクリック | ・インは、Microsoft Outl<br>ケでミーティングを開始 | ookサイドパーにインスト<br>したり、スケジューリング | ールされま<br>したりで |          |                          |
|      |                                   |          | <b>さるようになります。</b>                     |                                    |                               |               |          |                          |
|      |                                   |          |                                       |                                    |                               |               |          |                          |
|      |                                   |          | 20000-92188-88                        |                                    |                               |               |          |                          |
|      |                                   |          | Or, download Zoom Plugin Me           | nion 5.4.59712.1217) /c            | r Microsoft Outlook           |               |          |                          |
|      |                                   |          |                                       |                                    |                               |               |          |                          |
|      |                                   |          |                                       |                                    |                               |               |          |                          |
|      |                                   |          |                                       |                                    |                               |               |          |                          |
|      |                                   |          | ブラウザ用Zoom                             | n拡張機能                              |                               |               |          |                          |

⑤ インストール後、使用可能です。

|                            | To this has |   |   |
|----------------------------|-------------|---|---|
|                            | Inicialize  |   | _ |
|                            |             |   |   |
|                            |             |   |   |
|                            |             |   |   |
| <b>• • • • • • • • • •</b> |             |   |   |
| 200m 999F == 7499          |             | - |   |
|                            |             |   |   |
|                            | <b>700m</b> |   |   |
|                            | 200111      |   |   |
|                            |             |   |   |
|                            |             |   |   |
|                            | ミーティングに参加   |   |   |
|                            |             |   |   |
|                            | ( サインイン )   |   |   |
|                            |             |   |   |
|                            |             |   |   |
|                            |             |   |   |
|                            |             |   |   |

2.スマートフォンへのインストール方法

スマートフォンにZoomをインストールするためには、各OSのアプリ提供プラットフォームを 利用します。iPhoneの場合はiOSのため「App Store」、Androidスマホの場合は「Google Play」です。

## ZoomをiPhoneにインストールする方法

ZoomをiPhoneにインストールにはまず、「App Store」を開きます。App StoreはiOS公式のアプリ配信プラットフォームであり、iPhoneには標準で搭載されています。ホーム画面にアイコンがあるはずなので探してみましょう。

App Storeでは、アプリを名前で検索できます。検索欄に「zoom」と入力し、検索してください。候補が複数表示されますが、「ZOOM Cloud Meetings」というアプリが該当のアプリです。

「入手」をタップするとダウンロードが始まり ますが、サインインしていない場合はApple ID でのサインインが求められるかもしれません。 取得しているIDとパスワードでサインインして ください。あらかじめ設定している場合は、指 紋認証や顔認証も利用できます。 正常に認証が行われるとダウンロードが始まり、 ほどなくしてインストールが終了します。ホーム 画面にZoomのアイコンが追加されていることを 確認してください。

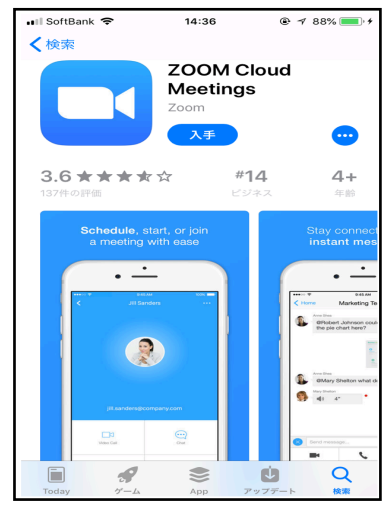

## ZoomをAndroidにインストールする方法

Androidスマホの公式アプリ配信プラットフォームは「Google Play」です。「Playストア」というアイ コンで開けます。端末やAndroidのバージョンによって異なりますが、アイコンはホーム画面、もしく は「設定」にあるケースがほとんどです。

Google Playでは、Google IDを用います。あらかじめ端末にGoogle IDを登録していなかった場合は、 サインインが求められるかもしれません。また、Google IDを持っていない場合は、作成してから再度 Google Playを利用してください。

Google Playでもアプリを名前で検索できます。 検索窓に「zoom」と入力しましょう。 「ZOOM Cloud Meetings」というアプリが該当 のアプリです。「インストール」をタップすると、 ダウンロード・およびインストールが始まります。

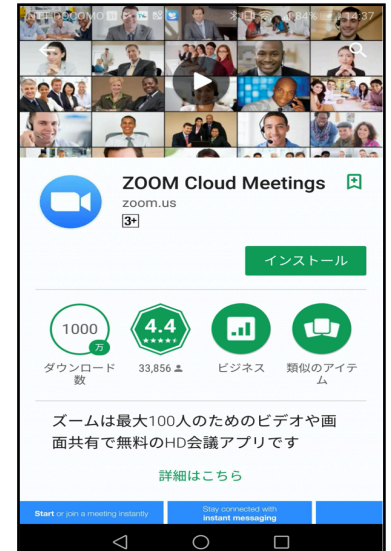

□アプリケーション起動と指定会場への入室について

(iPhoneを使用した場合で説明します。使用する端末によって多少の違いがありますが、基本的 に機能については同じになります。)

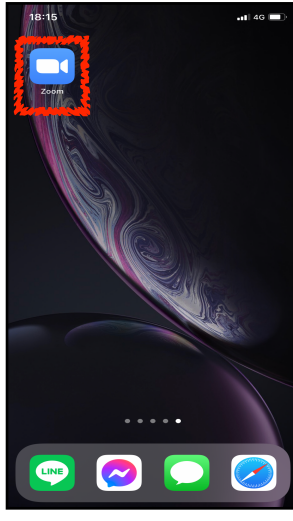

| <ol> <li>Zoomのアプリを起動します。</li> <li>ミーティングに入室するには、</li> <li>大きく2つの方法があります。</li> </ol> | 18:16 ・・・ 4 c ■><br>③<br>・・・・<br>ミーティングを開始<br>外出時にビデオ会議を開始またはビデオ会議に参加 | ② ミーティングに<br>参加をタップ |
|-------------------------------------------------------------------------------------|-----------------------------------------------------------------------|---------------------|
| 1.指定されたURLをタップ<br>→<br>2.指定されたミーティングID<br>(10桁)を入力する                                |                                                                       |                     |
| → ②の画面に遷移します。                                                                       | <u>ミーティングに参加</u><br>サイン アップ サインイン                                     |                     |

18:17 .11 4G 🔳 ③ 指定されたミーティングIDを 入力します。 ご子息の氏名に変更してください。 ーディオに接続しない のビデオをオフにする チェックを外した状態でお願いします。 (オーディオが使用できる状態) 1 3 Def 2 ^BC (ビデオをONにして顔が映る状態) 4 6 <sup>м N O</sup> 5 JKL 7 PORS 8 <sup>т и v</sup> 9 \*\*\*z 0  $\otimes$ 

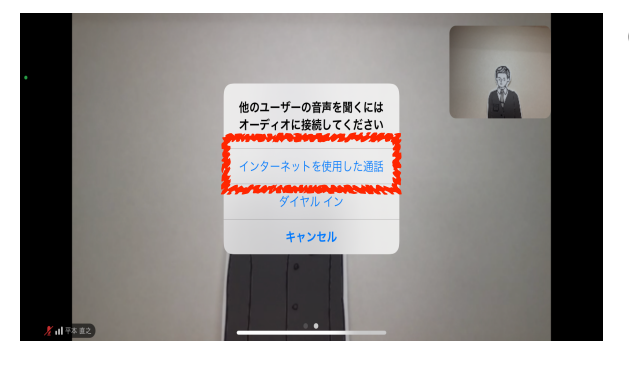

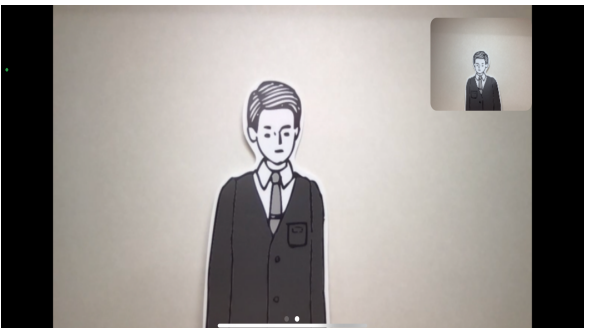

④ 画面が切り替わり、オーディオの接続についての
 メッセージが表示されます。

→ インターネットを使用した通話を選択します。

※お使いのインターネット環境を使用した通話に なります。

⑤ オンライン面接準備完了になります。

□ オンライン面接中のマイクとビデオ等、各種機能の使用方法について

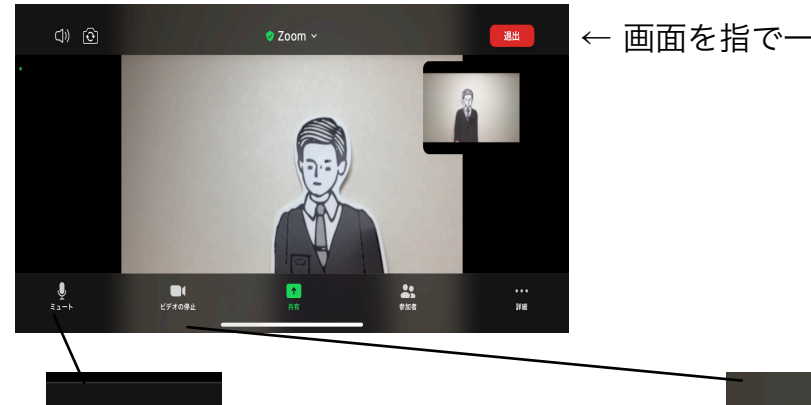

← 画面を指で一回タップするとメニューが表示されます

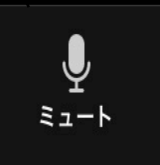

← タップするとご自身のマイクの ON/OFFを切り替えることが できます。(基本はONのまま)

ビデオの停止

← タップするとご自身のビデオの ON/OFFを切り替えることが できます。(基本はONのまま)

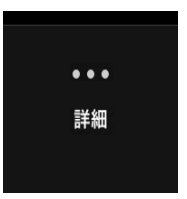

← 一番右側の詳細をタップすると 右側のメニューが表示されて、 設定やチャットの入力が可能に なります。

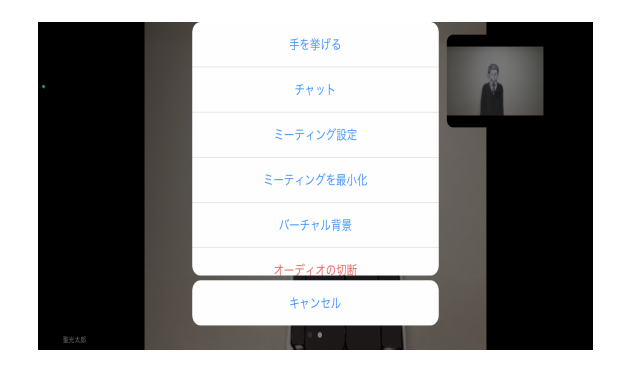

オンライン面接が終わりましたら…

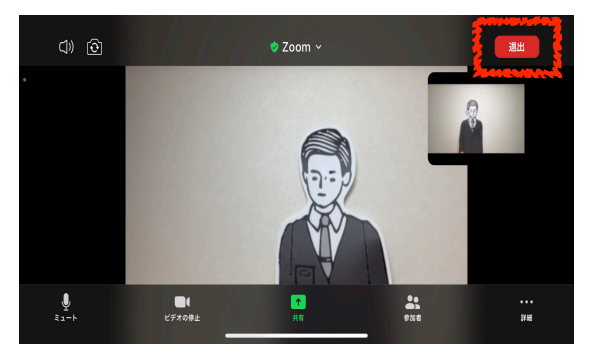

← 画面をタップして表示されたメニュー右上「退出」 をタップします。

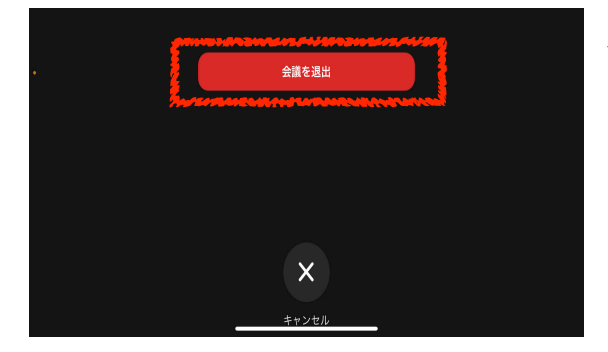

← 会議を退出をタップで退出(終了)になります。